## How to Use Elective courses in the Grad Planner:

How to add a course that SMSU offers but is not a required course on the left hand audit side:

- On Right hand plan side in the term that you want to add the elective course click on Add Course button
- Enter Dept code
- All course numbers under that Dept code appear when you enter a number in the first field
- Click on the course you want to add and OK button and course will be added to that term

| Add Course 🗶     | Graduation Goal GPA: 0.000<br>Projected Cumulative GPA: 0.000<br>Expand All / Collapse All |                    |
|------------------|--------------------------------------------------------------------------------------------|--------------------|
| Abbreviation:    | > <b>O</b> Spring 2022                                                                     | 3 Credits 📝 🔟      |
| Course           | > Summer 2022                                                                              | 0 Credits          |
| Number:          | √ Fall 2022                                                                                | 6 Credits 🗊 🗊      |
| <b>OK</b> Cancel | Add Course Add Message                                                                     |                    |
|                  |                                                                                            | Planned GPA: 0.000 |
|                  | Our Chemical World                                                                         | PL                 |
|                  | ENG 251 (3 Credits)<br>Writing in Professions                                              | PL                 |

| Add Course                                                | ×                                                                                   | Projected Cumulative GPA: 0.0<br>Expand All / Collapse All | 000 |           |      |   |
|-----------------------------------------------------------|-------------------------------------------------------------------------------------|------------------------------------------------------------|-----|-----------|------|---|
| Department<br>Abbreviation:                               | PE                                                                                  | > <b>O</b> Spring 2022                                     |     | 3 Credits | ľ    |   |
| Course                                                    | īī                                                                                  | > Summer 2022                                              |     | 0 Credits |      |   |
| Number:                                                   | 1                                                                                   | ✓ Fall 2022                                                |     | 6 Cradite |      |   |
|                                                           | 100 (Intro to Arts/Dance)<br>101 (Introduction to Health<br>and Physical Education) | Add Course Add Message                                     |     | o creato  |      |   |
|                                                           | 105 (Camping and<br>Canoeing)<br>106 (Winter Ice and Snow<br>Sports)                | CHEM110 (3 Credits)<br>Our Chemical World                  | PL  | Planned   | GPA: | 0 |
| 107 (Walking for Wellness)<br>108 (Technology in Physical | ENG 251 (3 Credits)<br>Writing in Professions                                       | PL                                                         |     |           |      |   |

| 7 Credits 📝 🛍      |
|--------------------|
|                    |
| Planned GPA: 0.000 |
| PL                 |
|                    |
| PL                 |
|                    |
| PL                 |
|                    |
|                    |

How to add a placeholder elective course on the Grad Plan side:

- In the term that you want to add placeholder elective course click on the Add Course button
- Dept Abbreviation field Add GPLN
- Course Number enter 0
- 2 placeholder courses will appear Any Elective course or Upper division elective course (this one is entered if short in the 40 credit upper division graduation requirement)

| ✓ Fall 2022                                            | 7 Credits 🖬 🗊      |
|--------------------------------------------------------|--------------------|
| Add Course Add Message                                 |                    |
|                                                        | Planned GPA: 0.000 |
| CHEM110 (3 Credits)<br>Our Chemical World              | PL                 |
| ENG 251 (3 Credits)<br>Writing in Professions          | PL                 |
| PE 107 (1 Credits)<br>Walking for Wellness             | PL                 |
| <b>GPLNOUPP</b> (0 Credits)<br>Upper Division Elective | PL                 |

Course will show with zero credits - click on edit button to change the credit amount and submit

| ✓ Fall 2022             | 10 Hours           |
|-------------------------|--------------------|
|                         | Planned GPA: 0.000 |
|                         | Delete             |
| CHEM110                 | Al                 |
| Our Chemical World      |                    |
| ENG 251                 | 3 Credits PL 🗸     |
| Writing in Professions  |                    |
| PE 107                  | 1 Credits PL 🗸     |
| Walking for Wellness    |                    |
| GPLNOUPP                | 3 Credits PL 🗸     |
| Upper Division Elective |                    |